# Leitfaden: Element einrichten

Hallo liebe Phileas Teilnehmende!

Es ist schön, dass ihr bei dem Chat dabei sein wollt. Um zu chatten, braucht man eine App. Wir nutzen dafür **Element**. Es ist ein wenig komplizierter einzurichten als gewöhnliche Apps, aber dafür sind eure Daten hier super sicher!

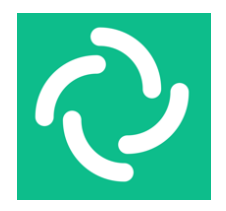

Es ist wichtig, dass ihr jeden Schritt dieser Anleitung macht, damit wir euch mit eurem:r Chatpartner:in verbinden können.

Viel Spaß!

Überblick

- 1. App Download
- 2. Erstellen eines Accounts
- 3. Kommunikation mit dem phileas\_support

#### Element einrichten auf dem Handy

- 1. Lade die App Element Messenger im App Store herunter.
- 2. Öffne die App und klicke "Registrieren".

## Phileas

| Registrieren                    |  |
|---------------------------------|--|
| ک                               |  |
| element                         |  |
| E-Mail oder Nutzername          |  |
| oder<br>DE V +49 Telefon-Nummer |  |
| Passwort                        |  |
| Passwort vergessen? AnIden      |  |
| O Individuelle Server-Optionen  |  |

3. Wähle einen **Fantasienamen** und ein **Passwort**. Benutze keine Großbuchstaben.

Am besten besteht dein Passwort aus mehreren Worten.

Notiere deinen Namen und dein Passwort und klicke dann auf "Registrieren".

|                          | Anmelden    |  |
|--------------------------|-------------|--|
| Q                        |             |  |
| element                  |             |  |
| fantasiename1            |             |  |
| •••••                    |             |  |
| •••••                    |             |  |
| R Individuelle Server-Op | egistrieren |  |
|                          | 7           |  |

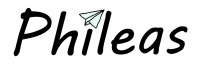

4. Gib eine **E-Mail Adresse** an, damit du im Zweifel dein Passwort wiederherstellen kannst.

Diese E-Mail Adresse erhält niemand außer dir.

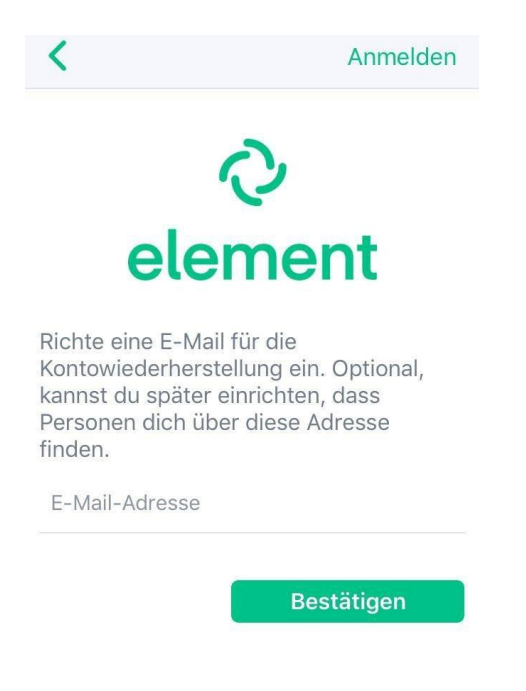

Du musst nun deine E-Mail Adresse bestätigen.
 Geh in dein E-Mail Postfach und klicke auf den Link aus der E-Mail von Element.

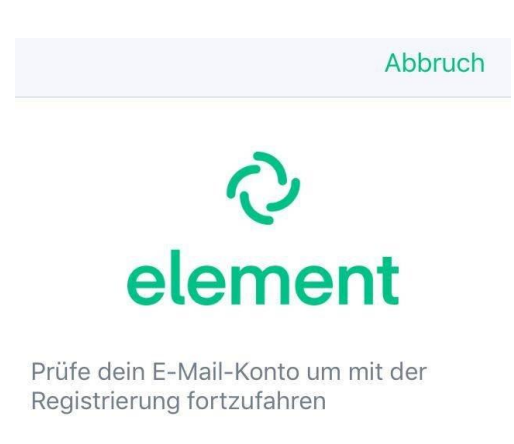

202

## Phileas

6. Vielleicht musst du beweisen, dass du ein Mensch bist. 🤖

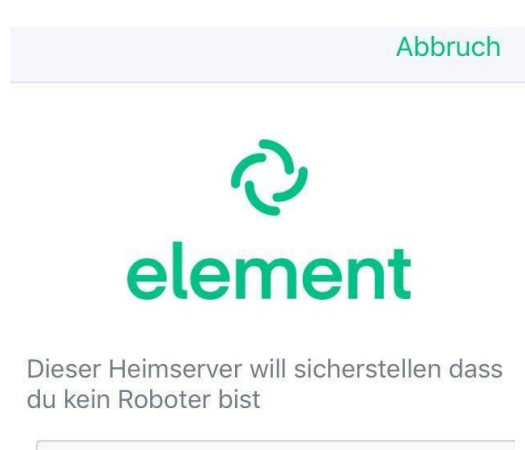

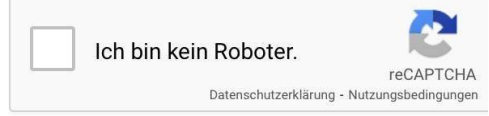

7. Akzeptiere die Regeln von Element. 🔽

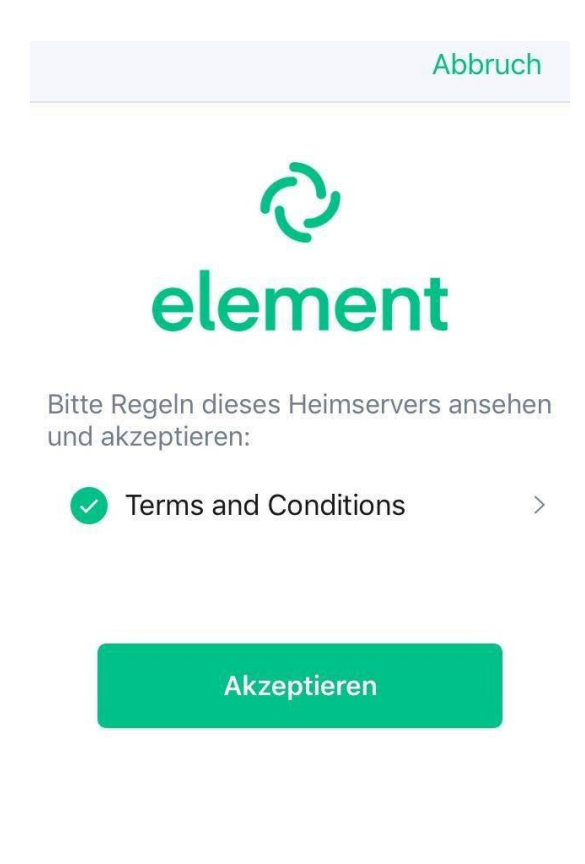

8. Bitte stelle die Benachrichtigungen an. 🔔

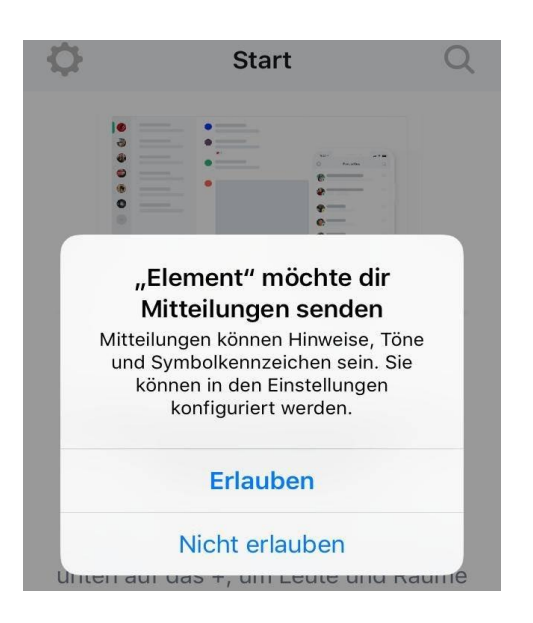

9. Nun bist du angemeldet! Super! 💥

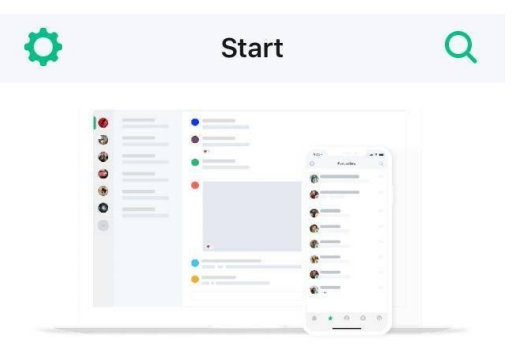

#### Willkommen bei Element, fantasiename1

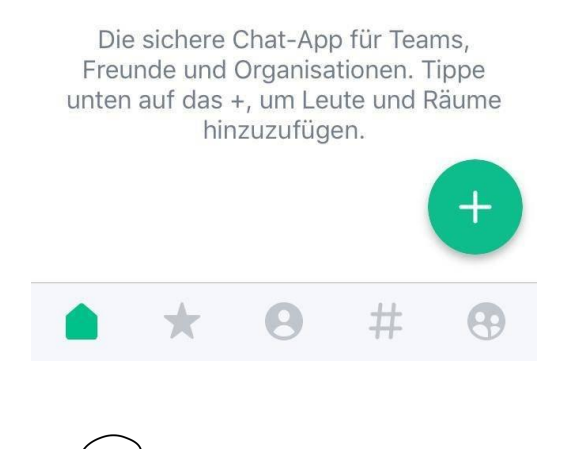

## Phileas

#### Fast geschafft.... 😫

- Geh jetzt in unserer Videokonferenz.
  Klicke auf den Namen <u>eines Vortragenden</u> und starte einen privaten Chat.
- 11. Schreibe ihm: ihr deinen Element-Namen.

Einen Moment Geduld bitte. ©

- 12. Nimm jetzt die Einladung zum Chatten von dem phileas\_support an.
- 13. Schreib doch mal "Hallo". 😉

Damit wir euch eine:n passende:n Chatpartner:in zuordnen können, brauchen wir noch ein paar Daten von euch.

- 14. Bitte schreibt dem Techsupport bei Element eine **Nachricht mit folgenden** Informationen:
  - > Alter
  - Männlich / Weiblich / Divers / Unbestimmt
  - Möchtet ihr 1 oder 2 Chatpartner:innen

Ihr könnt eure Klassenkamerad:innen ab jetzt finden! Einfach in das Suchfenster @ dann den **Fantasienamen** und dann **:matrix.org** Das sieht dann z. B. so aus: @fantasiename:matrix.org

Falls ihr Fragen habt, schreibt einfach dem phileas\_support oder eine Email an kontakt@phileas.world

Vielen Dank und viel Spaß beim Chatten!

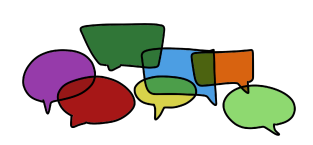